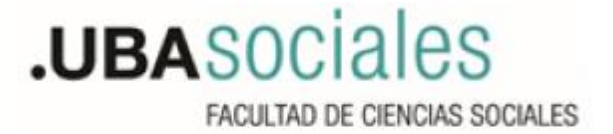

## Instructivo de registro en la plataforma de Trámites a Distancia de la Universidad de Buenos Aires TAD\_UBA

Link para registro en la Trámites a Distancia de la Universidad de Buenos Aires TAD\_UBA: https://tramitesadistancia.uba.ar/tramitesadistancia/inicio-publico

## Paso 1:

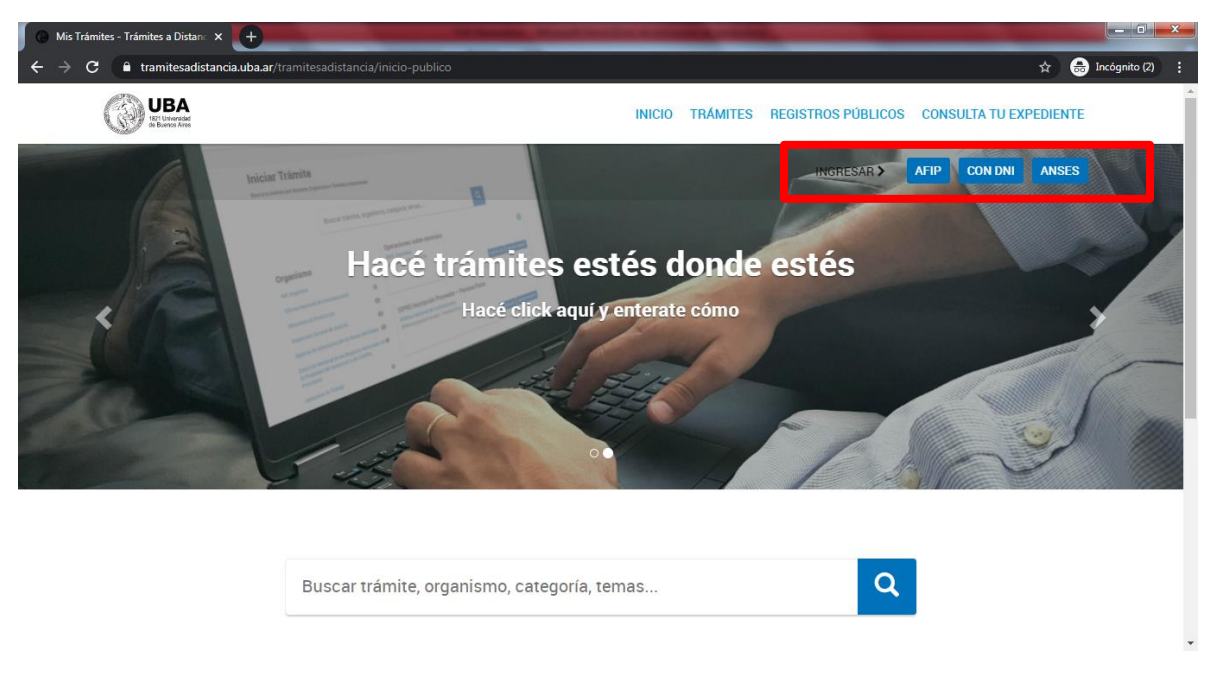

En la página de inicio: en donde dice "Ingresar" debe clickear "con DNI". Una vez realizada dicha operación el sistema la/lo reconducirá a la página del "Paso 2".

## Paso 2:

| 🛊 Inicia sesión en taduba-renaper 🛛 🗙 😛                          | Summer Street Street          | the Royal Division in which the |                               | -                    | - 0 ×             |
|------------------------------------------------------------------|-------------------------------|---------------------------------|-------------------------------|----------------------|-------------------|
| ← → C ■ autenticar.gob.ar/auth/realms/taduba-renaper/protocol/op | nid-connect/auth?client_ic    | l=taduba&redirect_url=http      | n:%2F%2Ftramitesadiatancia.ub | a.ar%2Ftramitesadi 🏠 | 🈁 Incógnito (2) 🚦 |
|                                                                  | Registr<br>de las<br>Minister | TO Nacional<br>Personas         |                               |                      |                   |
|                                                                  | Número de Documento           |                                 |                               |                      |                   |
|                                                                  | ¿Cómo obtengo mi nür          | nero de trámite?                |                               |                      |                   |
|                                                                  | Sexo (igual al que figura     | en tu documento)                |                               |                      |                   |
|                                                                  | Femenino                      | Masculino                       |                               |                      |                   |
|                                                                  | INICIÁ S                      | SESIÓN<br>mación                |                               |                      |                   |
|                                                                  |                               |                                 |                               |                      |                   |

Complete los datos solicitados (el número de trámite es el que figura en su DNI). Una vez realizada dicha operación el sistema la/lo reconducirá a la página del "Paso 3".

## Paso 3:

| Correo*:                  |            |                    | ~               |                   |                          |       |   |
|---------------------------|------------|--------------------|-----------------|-------------------|--------------------------|-------|---|
| Teléfono*:                | +54        | Número de teléfono |                 |                   |                          |       |   |
| Domicilio                 |            |                    |                 |                   |                          |       |   |
| Pais:                     | Argentina  |                    |                 | Provincia*:       |                          |       | ~ |
| Departamento*:            |            |                    | ~               | Localidad*:       |                          |       | ~ |
| Calle*:                   |            |                    |                 | Altura:           | Ingresa numeros de (0-9) |       |   |
| Piso/Depto:               |            |                    |                 | Código postal*:   |                          |       |   |
| Observaciones:            |            |                    |                 |                   |                          |       |   |
|                           |            |                    |                 |                   |                          |       |   |
| HTML Editor - Full Versio | าก         |                    |                 |                   |                          |       |   |
|                           |            |                    |                 |                   |                          | ΔΝΕΧΟ |   |
|                           |            |                    |                 | ,                 |                          | ANEXO |   |
| TERMINOS                  | Y CONDICIO | NES DE USO         | DEL MO          | DULO DE TRAI      | MITES A DISTA            | NCIA  | • |
|                           |            |                    | cepto los termi | nos y condiciones |                          |       |   |

En esta página debe completar los datos solicitados y leer con atención los "Términos y condiciones de uso del módulo de trámites a distancia (TAD) del Sistema de Gestión Documental Electrónica (GDE)". Luego debe clickear "Acepto los términos y condiciones". Y finalmente clickear "Confirmar datos". Con esto habrá completado la operación de registro en la plataforma de Trámites a Distancia de la Universidad de Buenos Aires TAD\_UBA.